**Instruction Manual** 

# Tektronix

RTPA2A Real-Time Spectrum Analyzer TekConnect<sup>®</sup> Probe Adapter

071-1766-01

Copyright © Tektronix, Inc. All rights reserved. Licensed software products are owned by Tektronix or its suppliers and are protected by United States copyright laws and international treaty provisions.

Use, duplication, or disclosure by the Government is subject to restrictions as set forth in subparagraph (c)(1)(ii) of the Rights in Technical Data and Computer Software clause at DFARS 252.227-7013, or subparagraphs (c)(1) and (2) of the Commercial Computer Software – Restricted Rights clause at FAR 52.227-19, as applicable.

Tektronix products are covered by U.S. and foreign patents, issued and pending. Information in this publication supercedes that in all previously published material. Specifications and price change privileges reserved.

TEKTRONIX, TEK, TekConnect, and TeKProbe are registered trademarks of Tektronix, Inc.

#### **Contacting Tektronix**

Tektronix, Inc. 14200 SW Karl Braun Drive or P.O. Box 500 Beaverton, OR 97077 USA

For product information, sales, service, and technical support:

- In North America, call 1-800-833-9200.
- Worldwide, visit www.tektronix.com to find contacts in your area.

#### Warranty 2

Tektronix warrants that this product will be free from defects in materials and workmanship for a period of one (1) year from the date of shipment. If any such product proves defective during this warranty period, Tektronix, at its option, either will repair the defective product without charge for parts and labor, or will provide a replacement in exchange for the defective product. Parts, modules and replacement products used by Tektronix for warranty work may be new or reconditioned to like new performance. All replaced parts, modules and products become the property of Tektronix.

In order to obtain service under this warranty, Customer must notify Tektronix of the defect before the expiration of the warranty period and make suitable arrangements for the performance of service. Customer shall be responsible for packaging and shipping the defective product to the service center designated by Tektronix, with shipping charges prepaid. Tektronix shall pay for the return of the product to Customer if the shipment is to a location within the country in which the Tektronix service center is located. Customer shall be responsible for paying all shipping charges, duties, taxes, and any other charges for products returned to any other locations.

This warranty shall not apply to any defect, failure or damage caused by improper use or improper or inadequate maintenance and care. Tektronix shall not be obligated to furnish service under this warranty a) to repair damage resulting from attempts by personnel other than Tektronix representatives to install, repair or service the product; b) to repair damage resulting from improper use or connection to incompatible equipment; c) to repair any damage or malfunction caused by the use of non-Tektronix supplies; or d) to service a product that has been modified or integrated with other products when the effect of such modification or integration increases the time or difficulty of servicing the product.

THIS WARRANTY IS GIVEN BY TEKTRONIX WITH RESPECT TO THE PRODUCT IN LIEU OF ANY OTHER WARRANTIES, EXPRESS OR IMPLIED. TEKTRONIX AND ITS VENDORS DISCLAIM ANY IMPLIED WARRANTIES OF MERCHANTABILITY OR FITNESS FOR A PARTICULAR PURPOSE. TEKTRONIX' RESPONSIBILITY TO REPAIR OR REPLACE DEFECTIVE PRODUCTS IS THE SOLE AND EXCLUSIVE REMEDY PROVIDED TO THE CUSTOMER FOR BREACH OF THIS WARRANTY. TEKTRONIX AND ITS VENDORS WILL NOT BE LIABLE FOR ANY INDIRECT, SPECIAL, INCIDENTAL, OR CONSEQUENTIAL DAMAGES IRRESPECTIVE OF WHETHER TEKTRONIX OR THE VENDOR HAS ADVANCE NOTICE OF THE POSSIBILITY OF SUCH DAMAGES.

# **Table of Contents**

| General Safety Summary                                      | iii |
|-------------------------------------------------------------|-----|
| Environmental Considerations                                | v   |
| Getting Started                                             | 1   |
| Cable Connections                                           | 1   |
| USB Cable                                                   | 1   |
| Real-Time Spectrum Analyzer Software Compatibility          | 2   |
| TekConnect Probe Compatibility                              | 2   |
| Standard Accessories                                        | 3   |
| Options                                                     | 5   |
| Installing the Probe Adapter                                | 7   |
| CONNECTIONS Table                                           | 8   |
| Installing the USB Cable and Power Supply Cable             | 9   |
| Installing the TekConnect Probe                             | 10  |
| Performing a Functional Check                               | 11  |
| Operating Basics                                            | 17  |
| Understanding the Controls                                  | 17  |
| Power Status                                                | 17  |
| USB Status                                                  | 18  |
| Probe Status                                                | 18  |
| Reference                                                   | 19  |
| Avoiding Damage from Electrostatic Discharge or Overvoltage | 19  |
| Specifications                                              | 21  |
| Certifications and Compliances                              | 24  |
| Maintenance                                                 | 25  |
| Inspecting and Cleaning                                     | 25  |
| Troubleshooting                                             | 26  |
| Product Requires Service                                    | 27  |
| Repackaging for Shipment                                    | 27  |
| Replaceable Parts                                           | 29  |
| Parts Ordering Information                                  | 29  |
| Using the Replaceable Parts List                            | 30  |

# **List of Figures**

| Figure 1: The TekConnect probe adapter                     | 1  |
|------------------------------------------------------------|----|
| Figure 2: Probe adapter inputs and outputs                 | 7  |
| Figure 3: Back panel connections                           | 9  |
| Figure 4: Installing TekConnect probes                     | 10 |
| Figure 5: Connecting the RTPA2A components                 | 12 |
| Figure 6: Check for lighted LEDs                           | 13 |
| Figure 7: Equipment setup with Real-Time Spectrum Analyzer | 14 |
| Figure 8: Amplitude signal                                 | 15 |
| Figure 9: Location of status LEDs                          | 17 |
| Figure 10: Insertion loss                                  | 23 |
| Figure 11: Return loss                                     | 23 |
| Figure 12: Exploded view                                   | 34 |

## **List of Tables**

| Table 1: Compatible probes   Compatible probes      | 2  |
|-----------------------------------------------------|----|
| Table 2: Standard accessories                       | 3  |
| Table 3: Options                                    | 5  |
| Table 4: Power cord options                         | 5  |
| Table 5: Recommended equipment for functional check | 11 |
| Table 6: Probe amplitude offset for Channel B       | 15 |
| Table 7: Power status LED                           | 17 |
| Table 8: USB status LED                             | 18 |
| Table 9: Probe status LED                           | 18 |
| Table 10: Electrical characteristics                | 21 |
| Table 11: Environmental characteristics             | 22 |
| Table 12: Physical characteristics                  | 22 |
| Table 13: Probe adapter LEDs                        | 26 |

# **General Safety Summary**

Review the following safety precautions to avoid injury and prevent damage to this product or any products connected to it.

To avoid potential hazards, use this product only as specified.

Only qualified personnel should perform service procedures.

While using this product, you may need to access other parts of the system. Read the *General Safety Summary* in other system manuals for warnings and cautions related to operating the system.

| To Avoid Fire or | Connect and Disconnect Properly. Do not connect or disconnect probes or test |
|------------------|------------------------------------------------------------------------------|
| Personal Injury  | leads while they are connected to a voltage source.                          |

Connect the probe output to the measurement instrument before connecting the probe to the circuit under test. Disconnect the probe input and the probe ground from the circuit under test before disconnecting the probe from the measurement instrument.

**Ground the Product.** This product is grounded through the grounding conductor of the power cord. To avoid electric shock, the grounding conductor must be connected to earth ground. Before making connections to the input or output terminals of the product, ensure that the product is properly grounded.

**Observe All Terminal Ratings.** To avoid fire or shock hazard, observe all ratings and markings on the product. Consult the product manual for further ratings information before making connections to the product.

The common terminal is at ground potential. Do not connect the common terminal to elevated voltages.

Connect the ground lead of the probe to earth ground only.

Do not apply a potential to any terminal, including the common terminal, that exceeds the maximum rating of that terminal.

**Power Disconnect.** The power cord disconnects the product from the power source. Do not block the power cord; it must remain accessible to the user at all times.

**Do Not Operate Without Covers.** Do not operate this product with covers or panels removed.

**Avoid Exposed Circuitry.** Do not touch exposed connections and components when power is present.

**Do Not Operate With Suspected Failures.** If you suspect there is damage to this product, have it inspected by qualified service personnel.

**Provide Proper Ventilation.** Refer to the manual's installation instructions for details on installing the product so it has proper ventilation.

Use Proper AC Adapter. Use only the AC adapter specified for this product.

Do Not Operate in Wet/Damp Conditions.

Do Not Operate in an Explosive Atmosphere.

Keep Product Surfaces Clean and Dry.

Symbols and Terms

Terms in this Manual. These terms may appear in this manual:

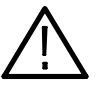

**WARNING.** Warning statements identify conditions or practices that could result in injury or loss of life.

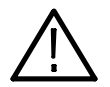

**CAUTION.** Caution statements identify conditions or practices that could result in damage to this product or other property.

Terms on the Product. These terms may appear on the product:

DANGER indicates an injury hazard immediately accessible as you read the marking.

WARNING indicates an injury hazard not immediately accessible as you read the marking.

CAUTION indicates a hazard to property including the product.

Symbols on the Product. The following symbols may appear on the product:

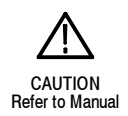

# **Environmental Considerations**

This section provides information about the environmental impact of the product.

#### Product End-of-Life Handling

Observe the following guidelines when recycling an instrument or component:

**Equipment Recycling.** Production of this equipment required the extraction and use of natural resources. The equipment may contain substances that could be harmful to the environment or human health if improperly handled at the product's end of life. In order to avoid release of such substances into the environment and to reduce the use of natural resources, we encourage you to recycle this product in an appropriate system that will ensure that most of the materials are reused or recycled appropriately.

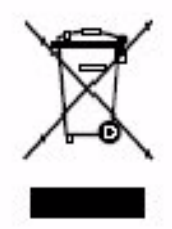

The symbol shown to the left indicates that this product complies with the European Union's requirements according to Directive 2002/96/EC on waste electrical and electronic equipment (WEEE). For information about recycling options, check the Support/Service section of the Tektronix Web site (www.tektronix.com).

#### Restriction of Hazardous Substances

This product has been classified as Monitoring and Control equipment, and is outside the scope of the 2002/95/EC RoHS Directive. This product is known to contain lead, cadmium, mercury, and hexavalent chromium.

# **Getting Started**

The TekConnect probe adapter allows you to connect a TekConnect probe to a Real-Time Spectrum Analyzer. The TekConnect probe adapter is comprised of an enclosure that houses two probe inputs. The probe adapter connects to a Real-Time Spectrum Analyzer through a USB cable and a coaxial cable.

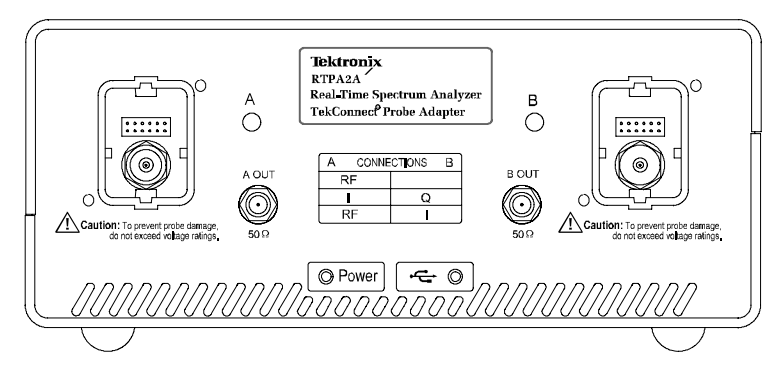

Figure 1: The TekConnect probe adapter

## **Cable Connections**

- **Power** The power for the probe adapter and probe is supplied through the DC power supply cable.
- **USB Cable** The USB cable provides a data and communications path from the probe adapter to the Real-Time Spectrum Analyzer. Probe characteristic data transfers through this cable.

## **Real-Time Spectrum Analyzer Software Compatibility**

If your product is running Windows 98 application software, you need to upgrade to Windows XP to use the TekConnect probe adapter. To upgrade your product, contact the Tektronix support center (for contact information, see the contact page at the front of this manual).

If your product is a RSA2200A, RSA3300A, RSA3408A, or WCA200A Series instrument, it requires Main System software shipped after August 2005 to be compatible with the TekConnect probe adapter. Contact Tektronix technical support if you need to verify that your Main System software supports the RTPA2A TekConnect probe adapter.

For questions about an instrument not listed here, contact the Tektronix support center.

## **TekConnect Probe Compatibility**

The TekConnect probe adapter supports only TekConnect probes. Refer to Table 1 for a list of compatible probes.

| Probe    | Attenuation          | Description        |
|----------|----------------------|--------------------|
| P7225    | 10x                  | Active Probe       |
| P7240    | 5x                   | Active Probe       |
| P7260    | 5x, 25x Active Probe |                    |
| P7330    | 5x                   | Differential Probe |
| P7313    | 5x, 25x              | Differential Probe |
| P7350    | 6.25x                | Differential Probe |
| P7350SMA | 6.25x                | Differential Probe |
| P7380    | 5x, 25x              | Differential Probe |
| P7380SMA | 2.5x 12.5x           | Differential Probe |

#### Table 1: Compatible probes

There is no support for TekProbe Level 2 legacy probes that use the TCA-1MEG, TCA-BNC, and TCA75 adapters.

## **Standard Accessories**

Table 2 lists the standard accessories. Order extra standard accessories as needed.

#### **Table 2: Standard accessories**

| Accessory                             | Description <sup>1</sup>                                                                                                    |
|---------------------------------------|----------------------------------------------------------------------------------------------------|
|                                       | <b>50</b> $\Omega$ <b>SMA-to-N Cable.</b> Use the 50 $\Omega$ SMA-to-N Cable to connect the TekConnect probe adapter to the Real-Time Spectrum Analyzer. The SMA cable passes the analog signal output from the probe adapter channel to the spectrum analyzer. |
|                                       | <b>BNC-to-N adapter.</b> Use the BNC-to-N adapter to connect the TekConnect probe adapter to the Real-Time Spectrum Analyzer RF input.                                                                                                    |
| A A A A A A A A A A A A A A A A A A A | <b>USB Cable.</b> Provides a data and communications path from a TekConnect probe adapter to the Real-Time Spectrum Analyzer.                                                                                                    |
| COLORE                                | <b>Power Cord.</b> Provides AC power to the power supply. Option A0 comes standard with the TekConnect probe adapter. See page 5 for power cord options.                                                                                                    |

Table 2: Standard accessories (Cont.)

| Accessory               | Description <sup>1</sup>                                                                                                    |
|-------------------------|----------------------------------------------------------------------------------------------------|
|                         | <b>Power Supply and cable.</b> Provides DC power to the TekConnect probe adapter.                                                                                                    |
| Statement of compliance | <b>Statement of compliance.</b> A certificate verifying that the product is assembled and verified using established procedures and work instructions. When applicable, test equipment is traceable to known standards. |
|                         | Included with product at initial shipment. This accessory cannot be ordered.                                                                                                    |
|                         | Instruction Manual. Provides instruction and information about the TekConnect probe adapter.                                                                                                    |
|                         | <b>Quick Reference Card.</b> Provides RF, I, and Q setups for the TekConnect probe adapter and the Real-Time Spectrum Analyzer.                                                                                         |

<sup>1</sup> See page 32 for Tektronix part numbers.

## Options

Table 3 and 4 lists options that are available for the TekConnect probe adapter.

#### Table 3: Options

| Option | Description                                         |
|--------|-----------------------------------------------------|
| R3     | Repair Service 3 years (available at purchase only) |
| R5     | Repair Service 5 years (available at purchase only) |
| LO     | English Instruction Manual <sup>1</sup>             |
| L5     | Japanese Instruction Manual <sup>1</sup>            |
| 4      |                                                     |

<sup>1</sup> See page 32 for Tektronix part numbers.

#### **Table 4: Power cord options**

| Plug configuration | Normal usage           | Option number <sup>1</sup>   |
|--------------------|------------------------|------------------------------|
|                    | North America<br>120 V | A0 (Standard)<br>161-0066-00 |
|                    | Universal Euro         | A1<br>161-0066-09            |
|                    | United Kingdom         | A2<br>161-0066-10            |
|                    | Australia              | A3<br>161-0066-13            |
|                    | North America<br>250 V | A4<br>161-0104-08            |

| Plug configuration | Normal usage            | Option number <sup>1</sup> |
|--------------------|-------------------------|----------------------------|
|                    | Switzerland             | A5<br>161-0154-00          |
|                    | Japan                   | A6<br>161-A005-00          |
| < CB               | China                   | A10<br>161-0306-00         |
|                    | No power cord supplied. | A99                        |

#### Table 4: Power cord options (Cont.)

<sup>1</sup> See page 33 for Tektronix part numbers.

## Installing the Probe Adapter

Figure 2 shows the TekConnect probe adapter, standard accessories, and location of the probe inputs.

You must allow for airflow clearance for the probe adapter; see page 22 for the required clearance.

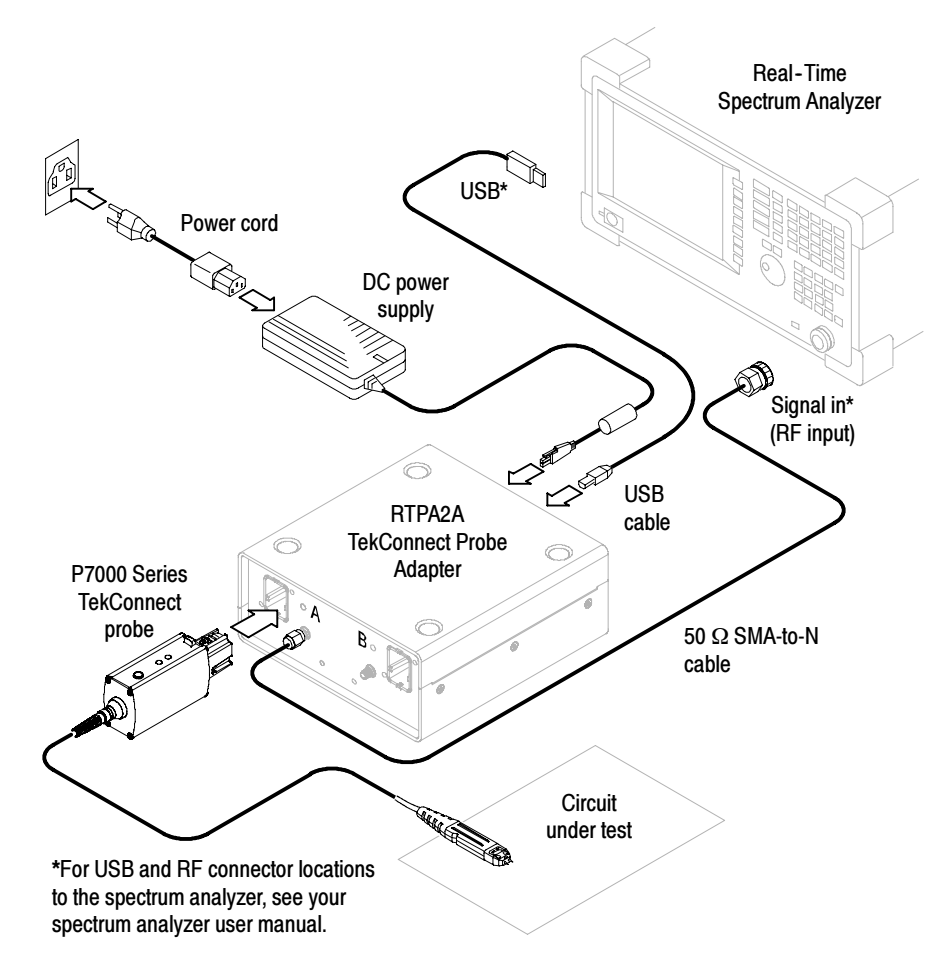

#### Figure 2: Probe adapter inputs and outputs

Installing the probe adapter consists of the following steps:

- **1.** Install the power cord.
- 2. Install the power supply cable.
- 3. Install the USB cable (also to the spectrum analyzer).

4. Install a 50  $\Omega$  SMA-to-N cable (also to the spectrum analyzer RF input). Torque to 8 in-lb.

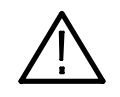

**CAUTION.** To prevent damage to the probe or spectrum analyzer, do not exceed the voltage ratings specified on your TekConnect probe. For further probe information, refer to your probe instruction manual, and if necessary, the ABC's of Probes on the Tektronix Web site.

5. Install a P7000 Series TekConnect probe.

#### **CONNECTIONS Table**

All procedures in this instruction manual agree with the cable configurations shown in the CONNECTIONS table.

**NOTE**. The CONNECTIONS table on the front of the probe adapter recommends cable and probe connections to the spectrum analyzer. For the spectrum analyzer to apply correct probe-related amplitude offsets, you must connect the cables as shown under columns A and B. See the RTPA2A Real-Time Spectrum Analyzer TekConnect Probe Adapter Setups Quick Reference for instructions on setting up these connections.

## Installing the USB Cable and Power Supply Cable

When a USB cable is connected to a Tektronix Real-Time Spectrum Analyzer, power is enabled to the probe. The USB cable must be attached for the probe adapter and a spectrum analyzer system to function properly.

Use only the supplied power supply cable and power cord with the TekConnect probe adapter.

Figure 3 shows the USB and power supply connections on the back of the probe adapter. To locate a USB connection on a Real-Time Spectrum Analyzer, refer to your user manual.

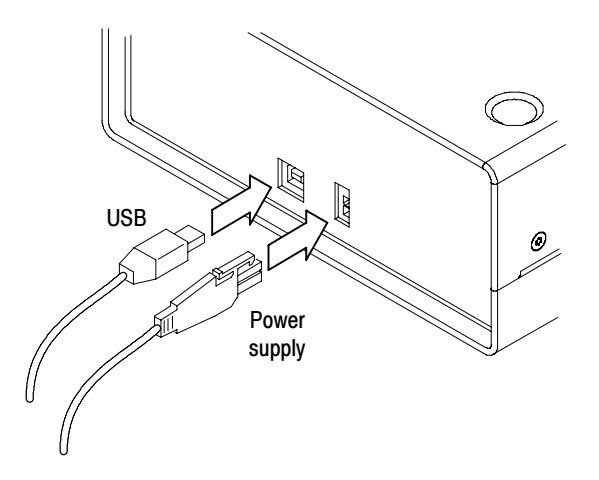

Figure 3: Back panel connections

## Installing the TekConnect Probe

When the probe is connected, the probe adapter reads EEPROM information from the probe, identifying the device and allowing the appropriate power supplies to be powered on.

**NOTE**. It is not necessary to power off the probe adapter when removing or installing a TekConnect probe.

The TekConnect interface features a spring-loaded latch that provides audible and tactile confirmation that a reliable connection has been made to the probe adapter. Slide the probe into the TekConnect receptacle on the probe adapter. The probe snaps into the receptacle when fully engaged. See Figure 4.

To release the probe from the probe adapter, grasp the compensation box, press the latch button, and pull out the probe.

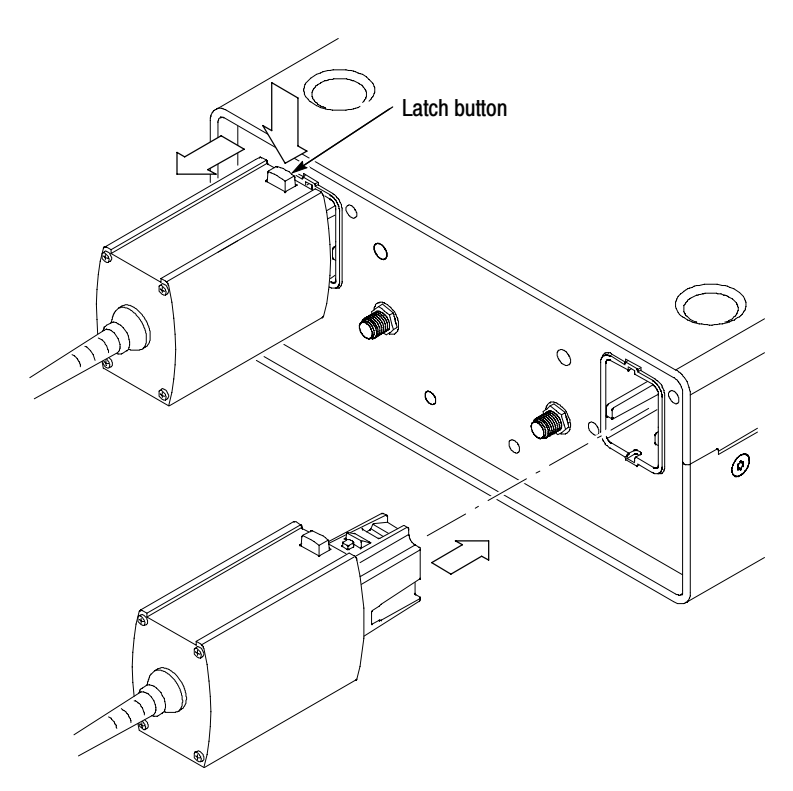

Figure 4: Installing TekConnect probes

## **Performing a Functional Check**

To verify that the TekConnect probe adapter is functioning properly, perform the following procedure. Refer to Table 5 for a list of recommended equipment.

| Recommended example                                                                                                    |
|----------------------------------------------------------------------------------------------------|
| Tektronix RSA2200A, RSA3300A, RSA3408A, or<br>WCA200A Series (see page 2 for spectrum analyzer<br>software compatibility)          |
| 174-4401-xx <sup>2</sup>                                                                                                    |
| 119-7017-xx <sup>2</sup>                                                                                                    |
| 174-5218-xx <sup>2</sup>                                                                                                    |
| Tektronix P7000 Series                                                                                                    |
| Attaching the probe tip will leave your hands free to perform the functional check.                                                |
| Use the standard accessories recommended in the functional check for your TekConnect probe to attach the probe tip to a connector. |
| 012-0057-xx <sup>2</sup>                                                                                                    |
| 103-0028-xx <sup>2</sup>                                                                                                    |
| 103-0030-xx <sup>2</sup> or equivalent                                                                                             |
| 011-0049-xx <sup>2</sup> or equivalent                                                                                             |
|                                                                                                    |

Table 5: Recommended equipment for functional check

<sup>1</sup> Included with the RTPA2A TekConnect probe adapter.

<sup>2</sup> Nine-digit part numbers (xxx-xxxx-xx) are Tektronix part numbers.

To verify the functionality of Channel A, perform the following tasks:

- 1. Set up the spectrum analyzer:
  - a. Power on and wait for the boot-up process to complete, if necessary.
  - **b.** Preset the factory defaults. For example, RSA2203A Press the System key, and then press the Reset All to Factory Defaults side key.
  - c. Set the center frequency to 10 MHz.
  - **d.** Set the span to 1 MHz.

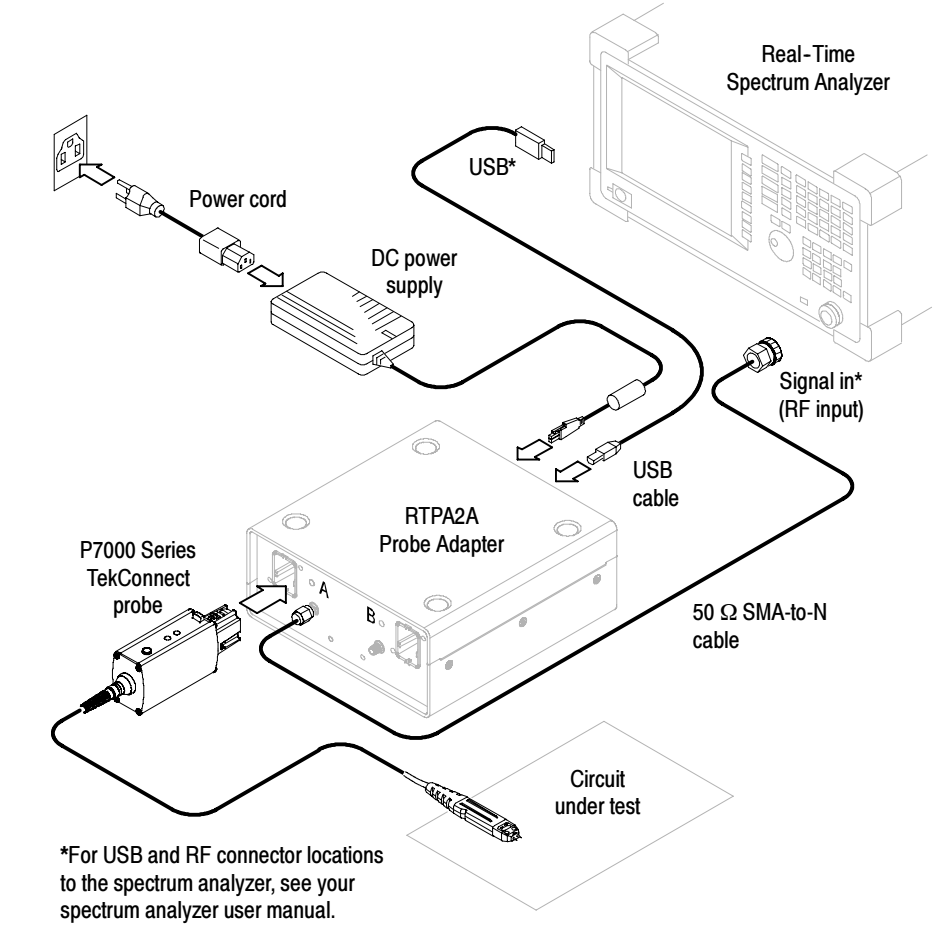

2. Connect the probe adapter as shown in Figure 5. If necessary, refer to *Installing the Probe Adapter* on page 7 for more information.

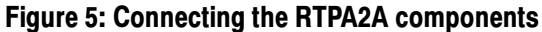

**3.** On the probe adapter, visually check that the LEDs are lighted green. The status LEDs on the probe adapter are lighted only when a probe is attached. The LED locations are shown in Figure 6.

If they are not lighted green, see the *Troubleshooting* section on page 26.

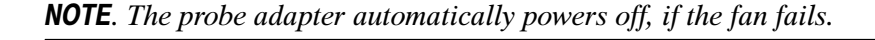

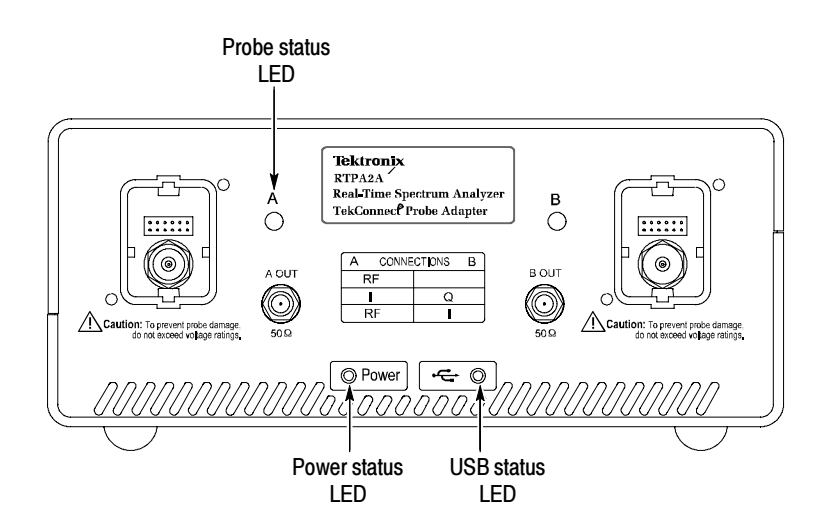

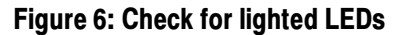

- 4. Connect the spectrum analyzer:
  - **a.** Attach one end of a 50  $\Omega$  cable to the REF OUT connector on the spectrum analyzer.
  - **b.** Attach the other end of a 50  $\Omega$  cable to a BNC (F-to-F) barrel connector. See Figure 7.
  - **c.** Attach the BNC (F-to-F) barrel connector to the center T-BNC connector.
  - **d.** Attach the 50  $\Omega$  (BNC type) termination to an open end of the T-BNC connector.

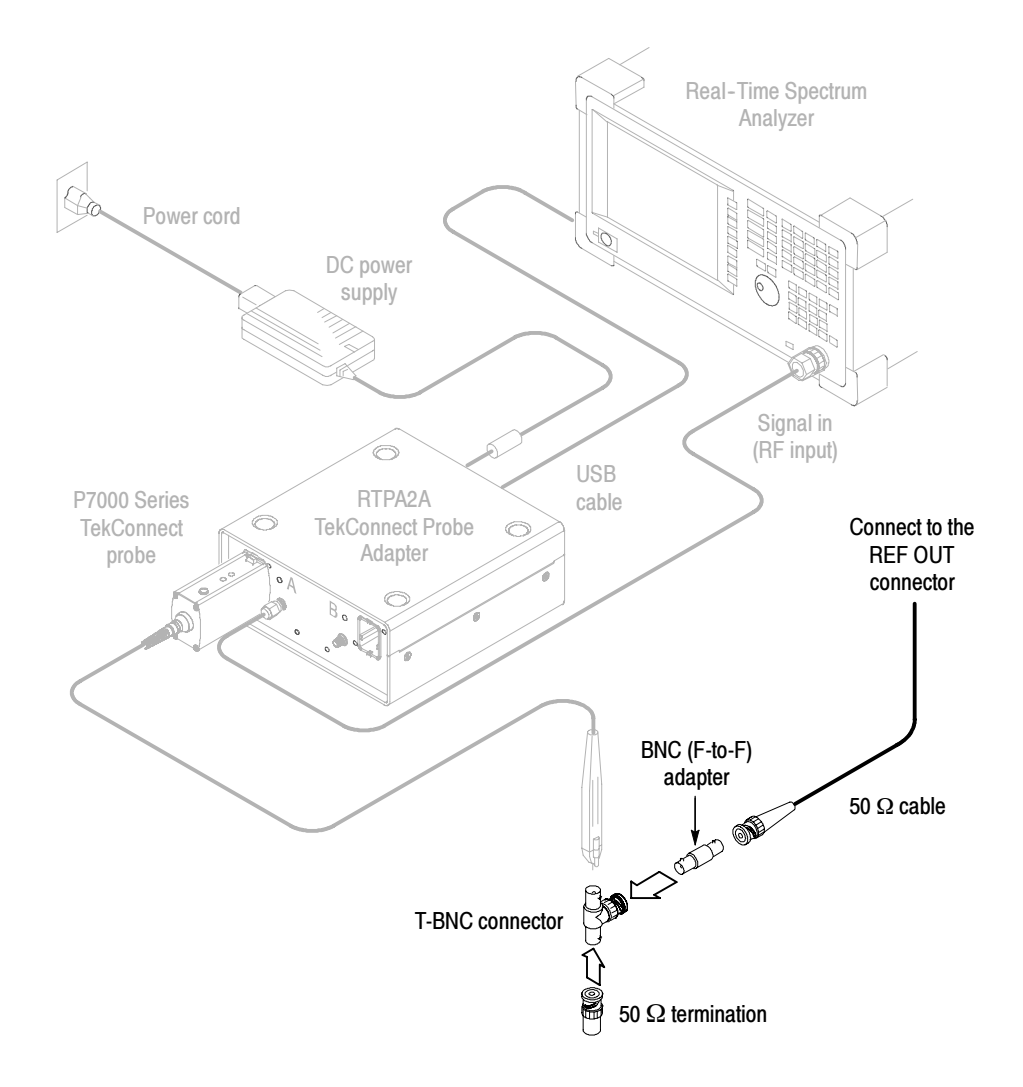

Figure 7: Equipment setup with Real-Time Spectrum Analyzer

- **5.** Install a probe-tip adapter on the probe (optional). This leaves your hands free to complete the rest of the functional check. See Table 5 on page 11 for probe-tip adapter information.
- 6. Connect the probe tip to the open end of the T-BNC connector.

The spectrum analyzer displays an amplitude signal (0 dBm  $\pm 5$  dB) as shown in Figure 8.

| <br> | <br>ուտ | <br>ատ | <br>Lin. M | <br> |
|------|---------|--------|------------|------|

#### Figure 8: Amplitude signal

To verify the functionality of Channel B, perform the following tasks:

- 1. Move the probe from Channel A to Channel B.
- 2. Move the SMA cable from A OUT to B OUT.

**NOTE**. The spectrum analyzer will adjust the RF amplitude offset for Channel A only. To correct the amplitude for Channel B, see Table 6. For example, if you are using a 5X probe on Channel B, manually apply an amplitude offset of -14 dB.

| Probe Attenuation | pprox Amplitude Offset |
|-------------------|------------------------|
| 2.5X              | -8 dB                  |
| 5X                | -14 dB                 |
| 6.25X             | -16 dB                 |
| 10X               | -20 dB                 |
| 12.5X             | -22 dB                 |
| 25X               | -28 dB                 |

#### Table 6: Probe amplitude offset for Channel B

Getting Started

# **Operating Basics**

This section contains information you need to operate the TekConnect probe adapter.

## **Understanding the Controls**

The front panel on the TekConnect probe adapter has an LED for the status of power, USB, and each probe connection. See the following LED status explanations.

See page 26 for troubleshooting information.

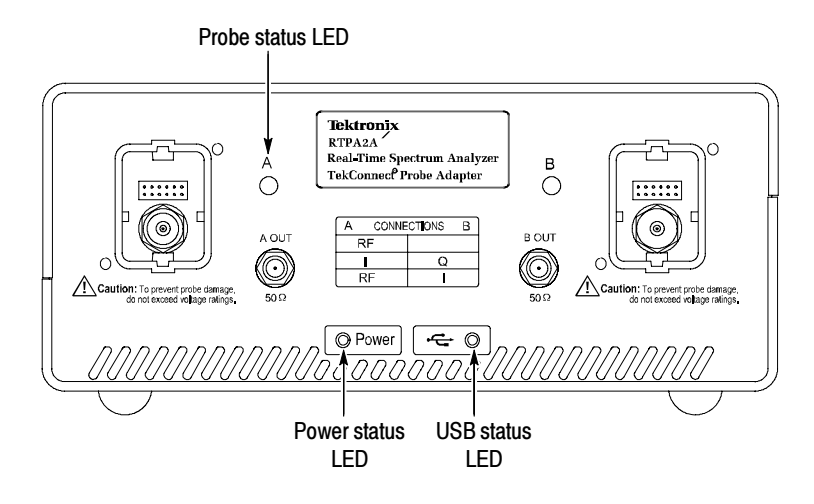

Figure 9: Location of status LEDs

**Power Status** Table 7 describes LED operation when power is on.

#### Table 7: Power status LED

| LED         | Indicates                                |
|-------------|------------------------------------------|
| Solid green | Proper power is applied                  |
| Off         | The probe adapter is not receiving power |

#### **USB Status** Table 8 describes LED operation when a USB cable is attached.

#### Table 8: USB status LED

| LED           | Indicates                                                            |
|---------------|----------------------------------------------------------------------|
| Solid green   | The USB host is detected and the spectrum analyzer is supported      |
| Flashes green | The USB host is detected, but the spectrum analyzer is not supported |
| Off           | The USB host was not detected; recheck the USB cable                 |

**Probe Status** Table 9 describes LED operation when a TekConnect probe is attached.

#### Table 9: Probe status LED

| LED         | Indicates                                         |
|-------------|---------------------------------------------------|
| Solid green | A supported probe is attached                     |
| Solid red   | An unsupported or unrecognized probe is attached. |
| Off         | No power to the probe adapter                     |
|             | TekConnect receptacle did not detect a probe      |

**NOTE**. The Power and USB LEDs must both be solid green for the probe status LEDs to operate.

## Reference

This section contains information you may need to take measurements or to avoid damaging the RTPA2A product.

## Avoiding Damage from Electrostatic Discharge or Overvoltage

Circuitry in the TekConnect probe adapter and probe is very susceptible to damage from electrostatic discharge or from overdrive signals. Be sure to operate the system only in a static-controlled environment. Be sure to discharge to ground any electrostatic charge that may be present on the center and outer connectors of cables before attaching the cables to the system. Be sure to operate the TekConnect probe adapter and probe only where DC voltage levels are within the probe limits. Refer to the probe specifications in your probe instruction manual. Reference

## **Specifications**

This section lists the electrical, environmental, and physical characteristics of the RTPA2A product.

Typical specifications are provided for your convenience and are not guaranteed.

The electrical characteristics listed in Table 10 are valid when the RTPA2A product operates within the environmental conditions listed in Table 11 on page 22.

#### Characteristic Description $50 \Omega^1$ Output Impedance, nominal Frequency range<sup>2</sup>, typical DC to > 8 GHz Insertion loss, typical Without RF cable attached DC to 4 GHz: < 0.3 dB (see Figure 10 on page 23) DC to 8 GHz: <0.8 dB With 1 meter (M-to-M) cable DC to 4 GHz: < 0.7 dB DC to 8 GHz: < 1.0 dBReturn Loss, typical Without RF cable attached DC to 4 GHz: > 20 dB (see Figure 11 on page 23) DC to 8 GHz: $> 18 \, dB$ With 1 meter (M-to-M) cable DC to 4 GHz: $> 20 \, dB$ DC to 8 GHz: $> 18 \, dB$

470 ps

4.62 ns

#### **Table 10: Electrical characteristics**

<sup>1</sup> Provided by the spectrum analyzer input.

<sup>2</sup> Provided by the RTPA2A product only.

With 1 meter male to male cable

Electrical Delay, nominal

Without RF cable attached

| Characteristic                              | Description                         |  |  |
|---------------------------------------------|-------------------------------------|--|--|
| Temperature Range                           |                                     |  |  |
| Operating                                   | 10 °C to 40 °C (50 °F to 104 °F)    |  |  |
| Nonoperating                                | -20 °C to +60 °C (-68 °F to 140 °F) |  |  |
| Humidity                                    |                                     |  |  |
| Operating                                   | 20 to 80% RH, noncondensing         |  |  |
| Nonoperating                                | 5 to 90% RH, noncondensing          |  |  |
| Altitude                                    |                                     |  |  |
| Operating                                   | 3,048 m (10,000 ft)                 |  |  |
| Nonoperating                                | 12,190 m (40,000 ft)                |  |  |
| Mechanical Shock                            | 50 g half-sine: 11 ms               |  |  |
| Required airflow clearance (front and back) | 2 in (5.08 cm)                      |  |  |

#### **Table 11: Environmental characteristics**

#### **Table 12: Physical characteristics**

| Characteristic        | Description                                                                     |
|-----------------------|---------------------------------------------------------------------------------|
| Weight <sup>1</sup>   | 1.07 kg (2.36 lbs)                                                              |
| Dimensions            | Height: 110 mm (4.250 in)<br>Width: 70 mm (2.750 in)<br>Depth: 42 mm (1.625 in) |
| Cable Length, nominal | 1 m (3.28 ft)                                                                   |

<sup>1</sup> Does not include accessories and shipping container.

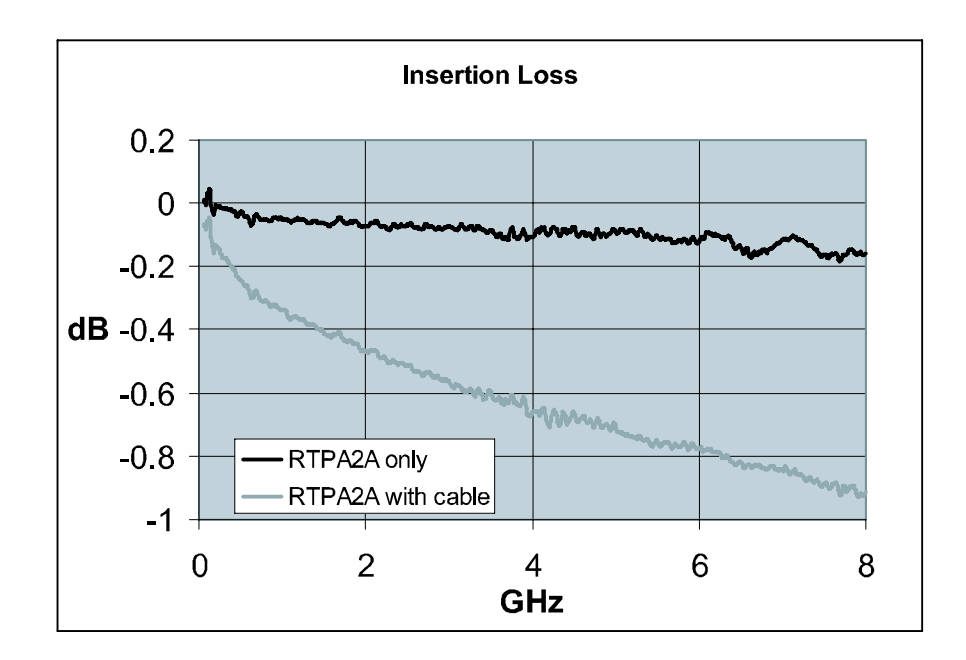

Figure 10: Insertion loss

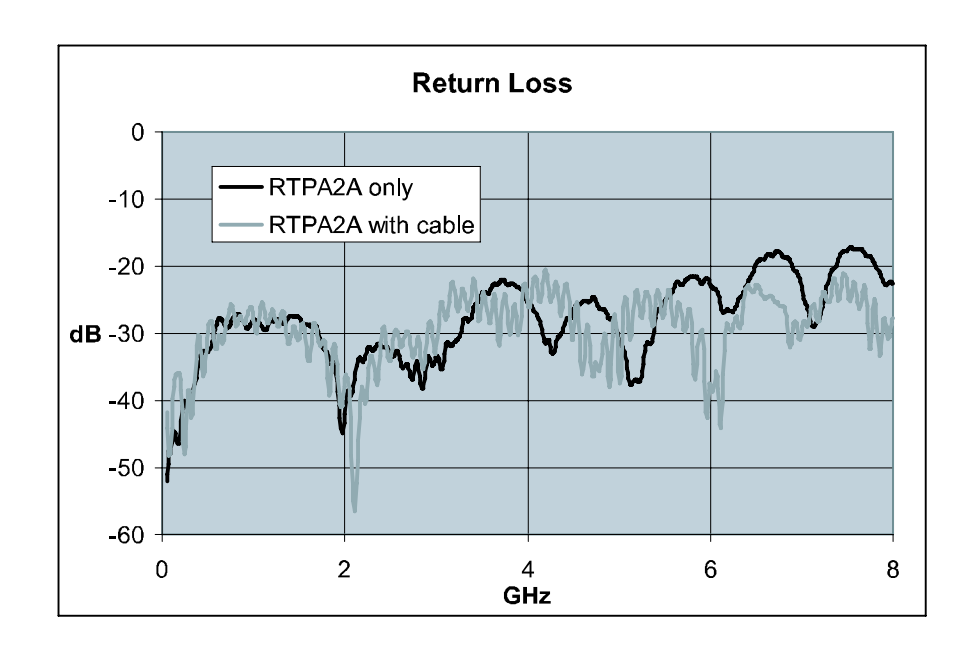

Figure 11: Return loss

## **Certifications and Compliances**

| EC Declaration of<br>Conformity - EMC                | Meets intent of Directive 89/336/EEC for Electromagnetic Compatibility.<br>Compliance was demonstrated to the following specifications as listed in the<br>Official Journal of the European Communities: |  |  |  |  |  |
|------------------------------------------------------|----------------------------------------------------------------------------------------------------|--|--|--|--|--|
|                                                      | <b>EN 61326.</b> EMC requirements for Class A electrical equipment for measurement, control, and laboratory use. Annex D. <sup>1, 2</sup>                                                                |  |  |  |  |  |
|                                                      | ■ IEC 61000-4-2. Electrostatic discharge immunity                                                                                                    |  |  |  |  |  |
|                                                      | ■ IEC 61000-4-3. RF electromagnetic field immunity                                                                                                    |  |  |  |  |  |
|                                                      | ■ IEC 61000-4-4. Electrical fast transient / burst immunity                                                                                                    |  |  |  |  |  |
|                                                      | ■ IEC 61000-4-5. Power line surge immunity                                                                                                    |  |  |  |  |  |
|                                                      | ■ IEC 61000-4-6. Conducted RF immunity                                                                                                    |  |  |  |  |  |
|                                                      | ■ IEC 61000-4-11. Voltage dips and interruptions immunity                                                                                                    |  |  |  |  |  |
|                                                      | EN 61000-3-2. AC power line harmonic emissions                                                                                                    |  |  |  |  |  |
|                                                      | EN 61000-3-3. Voltage changes, fluctuations, and flicker                                                                                                    |  |  |  |  |  |
|                                                      |                                                                                                    |  |  |  |  |  |
| Australia / New Zealand<br>Declaration of Conformity | Complies with EMC provision of Radio communications Act per these standard(s):                                                                                                    |  |  |  |  |  |
| - EMC                                                |                                                                                                    |  |  |  |  |  |

• AS/NZS 2064.1/2. Industrial, Scientific, and Medical Equipment: 1992

- <sup>1</sup> Emissions which exceed the levels required by this standard may occur when this equipment is connected to a test object.
- <sup>2</sup> Use Low-EMI Shielded cables to maintain compliance.

## Maintenance

This section contains information on troubleshooting and how to clean and maintain your equipment.

## **Inspecting and Cleaning**

Remove accumulated loose dust from the probe adapter with a soft cloth or brush. Remaining dirt may be removed with a soft cloth dampened with isopropyl alcohol.

Do not immerse any equipment in cleaning solutions or use abrasive cleaners.

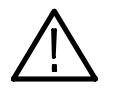

**CAUTION.** To prevent damage, avoid using cleaning materials that contain acetone, benzene, toluene, xylene, or similar solvents.

## Troubleshooting

If you encounter problems installing or operating the probe adapter, try the troubleshooting procedures in Table 13 before returning the probe adapter for service.

**NOTE**. If problems occur with your TekConnect probe adapter, the Technical Support Center may need the firmware version of your probe adapter to isolate the symptoms to a specific cause. The firmware version number is located on the back of the TekConnect probe adapter.

#### Table 13: Probe Adapter LEDs

| LEDs  |          |       |                                                                                      |                                                                                                    |  |
|-------|----------|-------|--------------------------------------------------------------------------------------|----------------------------------------------------------------------------------------------------|--|
| Power | USB      | Probe | Problem                                                                              | Check                                                                                                    |  |
| on    | on       | green | none<br>(probe adapter performing correctly)                                         | —                                                                                                    |  |
| off   | off      | off   | Power status LED remains off Power cord connection.                                  |                                                                                                    |  |
| on    | off      | off   | USB status LED remains off                                                           | USB connections on the probe adapter and spectrum analyzer.                                                                                                    |  |
| on    | flashing | off   | USB status LED flashes                                                               | If the spectrum analyzer software needs to be<br>upgraded. Refer to <i>Real-Time Spectrum Analyzer</i><br><i>Software Compatibility</i> on page 2, for more<br>information. |  |
| on    | on       | off   | Probe status LED on the probe<br>adapter remains off, and the fan is<br>not rotating | An internal fault has been detected. Send the probe adapter for service.                                                                                                    |  |
|       |          |       | Probe status LED on the probe<br>adapter remains off, and the fan is<br>rotating     | If the probe status LED lights when the probe is connected to the other probe adapter channel, send the probe adapter for service.                                          |  |
|       |          |       |                                                                                      | If the probe function incorrectly in a TekConnect scope, send the probe for service.                                                                                        |  |
|       |          |       |                                                                                      | If the probe status LED on the probe adapter does<br>not light in either channel but the probe functions<br>in a TekConnect scope, send the probe adapter for<br>service.   |  |
| on    | on       | red   | Probe status LED is Red                                                              | Table 1 on page 2 for probe compatibility.                                                                                                    |  |
| on    | on       | green | No Signal Detected<br>(from the connected TekConnect<br>probe)                       | The 50 $\Omega$ cable connection(s) between the spectrum analyzer and the probe adapter.                                                                                    |  |

## **Product Requires Service**

The following conditions indicate an internal failure. See the copyright page at the front of the manual for information on contacting Tektronix for service.

- No probe-adapter LEDs active at power on.
- Probe status LEDs are inactive on one channel, but are active on the other channel of the TekConnect probe adapter.
- Probe status LED response is inconsistent when connecting the same probe alternately to each channel of the TekConnect probe adapter.
- USB status LED flashes even when attached to a valid Real-Time Spectrum Analyzer.
- Neither probe status LED lights when working probes are attached.
- Power status LED is lighted, but the fan is not rotating.

## **Repackaging for Shipment**

If the original packaging is unfit for use or not available, use the following packaging guidelines:

- 1. Use a corrugated cardboard shipping carton having inside dimensions at least one inch greater than the probe dimensions. The box must have a carton test strength of at least 200 pounds.
- **2.** Place the probe adapter into an antistatic bag or wrap to protect it from dampness.
- **3.** Place the probe adapter into the box and stabilize it with light packing material.
- 4. Seal the carton with shipping tape.

Maintenance

# **Replaceable Parts**

This section contains a list of the replaceable parts for the RTPA2A TekConnect probe adapter. Use this list to identify and order replacement parts.

### **Parts Ordering Information**

Replacement parts are available through your local Tektronix field office or representative.

Changes to Tektronix products are sometimes made to accommodate improved components as they become available and to give you the benefit of the latest improvements. Therefore, when ordering parts, it is important to include the following information in your order:

- Part number
- Instrument type or model number
- Instrument serial number
- Instrument modification number, if applicable

If you order a part that has been replaced with a different or improved part, your local Tektronix field office or representative will contact you concerning any change in part number.

## **Using the Replaceable Parts List**

This section contains a list of the mechanical and or electrical components that are replaceable. Use this list to identify and order replacement parts. The following table describes each column in the parts list.

| Column  | Column name           | Description                                                                                                    |
|---------|-----------------------|----------------------------------------------------------------------------------------------------|
| 1       | Figure & index number | Items in this section are referenced by figure and index numbers to the exploded view illustrations that follow.                                                                                                    |
| 2       | Tektronix part number | Use this part number when ordering replacement parts from Tektronix.                                                                                                    |
| 3 and 4 | Serial number         | Column three indicates the serial number at which the part was first effective. Column four indicates the serial number at which the part was discontinued. No entry indicates the part is good for all serial numbers.        |
| 5       | Qty                   | This indicates the quantity of parts used.                                                                                                    |
| 6       | Name & description    | An item name is separated from the description by a colon (:). Because of space limitations, an item name may sometimes appear as incomplete. Use the U.S. Federal Catalog handbook H6-1 for further item name identification. |
| 7       | Mfr. code             | This indicates the code of the actual manufacturer of the part.                                                                                                    |
| 8       | Mfr. part number      | This indicates the actual manufacturer's or vendor's part number.                                                                                                    |

#### Parts list column descriptions

Abbreviations Abbreviations conform to American National Standard ANSI Y1.1-1972.

#### Mfr. Code to Manufacturer Cross Index

The table titled Manufacturers Cross Index shows codes, names, and addresses of manufacturers or vendors of components listed in the parts list.

#### Manufacturers cross index

| Mfr.   |                                |                                                                         |                          |
|--------|--------------------------------|-------------------------------------------------------------------------|--------------------------|
| code   | Manufacturer                   | Address                                                                 | City, state, zip code    |
|        | SONY                           | COMPUTER PERIPHERALS COM-<br>PONENTS~EUROPE~HUGO-ECKENER-<br>STRASSE 20 | D-50829 KOELN, DE        |
| 060D9  | TENSOLITE COMPANY              | PRECISION HARNESS AND ASSEMBLY~3000<br>COLUMBIA HOUSE BLVD~#120         | VANCOUVER, WA 98661      |
| 0J9P9  | GEROME MFG CO INC              | PO BOX 737~403 NORTH MAIN                                               | NEWBERG, OR 97132        |
| 0KB01  | STAUFFER SUPPLY CO             | 810 SE SHERMAN                                                          | PORTLAND, OR 97214-4657  |
| 0KB05  | NORTH STAR NAMEPLATE INC       | LABEL PRODUCTS~5750 NE MOORE COURT                                      | HILLSBORO, OR 97124-6474 |
| 1BSB6  | POTRANS                        | 16591 NOYES AVE                                                         | IRVINE, CA 92606         |
| 24931  | FCI USA INC                    | RF/COAXIAL DIV~2100 EARLYWOOD DR~PO<br>BOX 547                          | FRANKLIN, IN 46131       |
| 2K262  | BOYD CORPORATION               | 6136 NE 87TH AVENUE                                                     | PORTLAND, OR 97220       |
| 78189  | SHAKEPROOF                     | DIVISION OF ILLINOIS TOOL WORK~ST.<br>CHARLES ROAD                      | ELGIN, IL 60120          |
| 93907  | CAMCAR DIV OF TEXTRON INC      | ATTN: ALICIA SANFORD~516 18TH AVE                                       | ROCKFORD, IL 611045181   |
| 80009  | TEKTRONIX                      | 14200 SW KARL BRAUN DRIVE P.O. BOX 500                                  | BEAVERTON, OR 97077      |
| S3109  | FELLER U.S. CORPORATION        | 10B VAN DYKE AVENUE                                                     | NEW BRUNSWICK, NJ 08901  |
| TK1373 | PATELEC-CEM                    | 10156 TORINO~VAICENTALLO~62/456                                         | ITALY                    |
| TK1943 | NEILSEN MANUFACTURING INC      | 3501 PORTLAND RD NE                                                     | SALEM, OR 97303          |
| TK2548 | XEROX CORPORATION              | 7431 EVERGREEN PARKWAY                                                  | HILLSBORO, OR 97124      |
| TK2565 | VISION PLASTICS INC            | 26000 SW PARKWAY CENTER DRIVE                                           | WILSONVILLE, OR 97070    |
| TK6121 | TUMBLER CORP                   | 4241 BUSINESS CENTER DR                                                 | FREMONT, CA 94538        |
| TK6159 | ARROW/RICHEY ELECTRONICS       | ARROW/RICHEY VALUE ADDED~2900 NW<br>229TH AVE                           | HILLSBORO, OR 97124      |
| TK6253 | VOLEX INC                      | 646 CARRIBEAN DR                                                        | SUNNYVALE, CA 94089-1108 |
| TK6372 | VOLEX INC                      | POWER CORD PRODUCTS~5350 LAKEVIEW<br>PARKWAY~SOUTH DRIVE, SUITE D       | INDIANAPOLIS, IN 46268   |
| TK6457 | BEIJING MINGDAR TECHNOLOGY INC | RM 213 LUIPU BLDG~NO 5 XIAGUANG-<br>LI~CHAOYANG DISTRICT                | BEIJING, CN              |
| TK6625 | ENU INC                        | 2038 NW ALOCLEK DRIVE #213                                              | HILLSBORO, OR 97124      |

#### **Replaceable parts list**

| Fig. &<br>index<br>number | Tektronix part<br>number | Serial no.<br>effective | Serial no.<br>discont'd | Qty | Name & description                                                                                                    | Mfr.<br>code | Mfr. part number                  |
|---------------------------|--------------------------|-------------------------|-------------------------|-----|----------------------------------------------------------------------------------------------------|--------------|-----------------------------------|
| 12-1                      | 200-4827-XX              |                         |                         | 1   | COVER; EXTERIOR, AL; SAFETY CONTROLLED                                                                                                    | TK1943       | 200-4827-XX                       |
| -2                        | 174-5189-XX              |                         |                         | 1   | CABLE ASSEMBLY;2X8 .100 CENTER, .050 RIBBON, 8.00 LONG                                                                                                | 060D9        | 174-5189-XX                       |
| -3                        | 671-6079-XX              |                         |                         | 1   | CIRCUIT BD ASSY;USB;389378500,WIRED                                                                                                    | 80009        | 671-6079-XX                       |
| -4                        | 211-0722-XX              |                         |                         | 1   | SCREW,MACHINE; 6-32 X 0.250,PNH,STL,CDPL,T-15 TORX<br>DR                                                                                              | 0KB01        | 211-0722-XX                       |
| -5                        | 335-1350-XX              |                         |                         | 1   | MARKER, IDENT; LABEL, REAR PANEL; SAFETY<br>CONTROLLED                                                                                                | 0KB05        | 3351350XX                         |
| -6                        | 119-6617-XX              |                         |                         | 1   | FAN ASSEMBLY; DC,12V;0.045A,TACH OUTPUT,4100<br>RPM,5 CFM,20DBA,40MM X 40MM X 28MM;6 IN,3 LEAD,<br>WITH CONN & HOUSING,SAFETY CONTROLLED              | TK6159       | 1196617XX                         |
| -7                        | 211-0208-XX              |                         |                         | 1   | SCREW,MACHINE; 4-40 X 1.625,FLH,100 DEG,STL CD<br>PL,POZ                                                                                              |              | 211-0208-XX                       |
|                           | 220-0221-XX              |                         |                         | 1   | NUT ASSY; 4-40 X .250,HEX,LOCK WASHER                                                                                                    | 78189        | 501-040800-00                     |
| -8                        | 441-2442-XX              |                         |                         | 1   | CHASSIS ASSY; MAIN                                                                                                    | 0J9P9        | 4412442XX                         |
| -9                        | 211-0734-XX              |                         |                         | 1   | SCREW,MACHINE; 6-32 X 0.250,FLH100,STL,CDPL,T-10<br>TORX DR                                                                                           | 93907        | MACHINE SCREW:<br>6-32 X .250, T1 |
| -10                       | 348-0430-XX              |                         |                         | 1   | BUMPER, PLASTIC; POLYURETHANE, BLACK                                                                                                    | 2K262        | 3M-5027                           |
| -11                       | 131-6417-XX              |                         |                         | 1   | CONTACT,ELEC; GROUNDING,0.600 L X 0.250 W X 0.220<br>D,ELECTROLESS NICKEL PLATE                                                                       | TK6457       | 131-6417-XX                       |
| -12                       | 174-4856-XX              |                         |                         | 1   | CA,ASSY;SP,ELEC,SEMI-RIGID COAX, 0.141 OD                                                                                                    | 060D9        | 1744856XX                         |
| -13                       | 386-7448-XX              |                         |                         | 1   | PLATE,MOUNTING;AL,SELLWOOD                                                                                                    | 0J9P9        | 3867448XX                         |
| -14                       | 426-2625-XX              |                         |                         | 1   | MODULAR KIT; RECEPTACLE; PROBE ASSEMBLY,<br>LATCHING, SAFETY CONTROLLED                                                                               | TK2565       | 4262625XX                         |
| -15                       | 335-0428-XX              |                         |                         | 1   | MARKER,IDENT; LABEL,COSMETIC,RECEPTACLE<br>BOTTOM,BLACK,LEXAN,W/PSA,SAFETY CONTROLLED                                                                 | 0KB05        | 335-0428-XX                       |
| -16                       | 407-5087-XX              |                         |                         | 1   | BRACKET ASSY, TEKCONNECT BUCKET MOUNT                                                                                                    | 0J9P9        | 4075087XX                         |
| -17                       | 671-6176-XX              |                         |                         | 1   | CIRCUIT BD ASSY;TEKCONNECT INTERFACE CON-<br>TROL,W/V1.2 SW APPLICATION                                                                               | 80009        | 671-6176-XX                       |
|                           |                          |                         |                         |     | Standard Accessories                                                                                                    |              |                                   |
|                           | 071-1766-XX              |                         |                         | 1   | MANUAL,INSTRUCTION; RTPA2A REAL-TIME SPECTRUM<br>ANALYZER TEKCONNECT PROBE ADAPTER,ENGLISH<br>(standard accessory, if you ordered Option L0)          | TK2548       | 071-1766-XX                       |
|                           | 071-1767-XX              |                         |                         | 1   | CARD, QUICK REFERENCE;RTPA2A REAL-TIME<br>SPECTRUM ANALYZER TEKCONNECT PROBE ADAPTER                                                                  | TK2548       | 071-1767-XX                       |
|                           | 071-1776-XX              |                         |                         | 1   | MANUAL,INSTRUCTION;RTPA2A REAL-TIME SPECTRUM<br>ANALYZER TEKCONNECT PROBE<br>ADAPTER,JAPANESE,PAPER (standard accessory, if you<br>ordered Option L5) | TK2548       | 071-1776-XX                       |
|                           | 174-5218-XX              |                         |                         | 1   | CABLE ASSY;MALE N CONNECTOR TO SMA                                                                                                    |              | 174-5218-XX                       |
|                           | 103-0058-XX              |                         |                         | 1   | ADAPTER, CONN; N FEMALE TO BNC MALE                                                                                                    | 24931        | 29JP119-1                         |
|                           | 174-4401-XX              |                         |                         | 1   | CABLE ASSY,I/O; USB, 26 AWG, 3 FT, A TO B, MALE, BLACK                                                                                                | TK6625       | CBL-USB2-ABMM3F                   |

#### Replaceable parts list (Cont.)

| Fig. &<br>index | Tektronix part | Serial no. | Serial no. |          |                                                                                                    | Mfr.   |                       |
|-----------------|----------------|------------|------------|----------|----------------------------------------------------------------------------------------------------|--------|-----------------------|
| number          | number         | effective  | discont'd  | Qty      | Name & description                                                                                                    | code   | Mfr. part number      |
|                 | 119-7017-XX    |            |            | 1        | POWER SUPPLY; EXTERNAL, DESKTOP (W/SPECIAL<br>MOLEX OUTPUT CONNECTOR) ; 50W, 12VDC 4.1A OUT, 90<br>- 254VAC 47 - 63 HZ IN; 78% EFF, UL, CSA, PSE, CCC<br>,SAFETY CONTROLLED | 1BSB6  | UP05071120MOD         |
|                 | 161-0066-00    |            |            | 1 A0     | CABLE ASSY,PWR; 3,18 AWG,250V/10A,98.0<br>L,STR,IEC320,RCPT X NEMA 5-15P,US,SAFETY CON-<br>TROLLED                                                                          | S3109  | 161-0066-00           |
|                 |                |            |            |          | Optional accessories                                                                                                    |        |                       |
|                 | 161-0066-09    |            |            | 1 A1     | CABLE ASSY,PWR; 3,0.75MM SQ,250V/10A,99.0<br>L,STR,IEC320,RCPT,EUROPEAN,SAFETY CONTROLLED                                                                                   | TK6121 | 2171H518.2            |
|                 | 161-0066-10    |            |            | 1 A2     | CABLE ASSY,PWR; 3,1.0 MM SQ,250V/10A,2.5 ME-<br>TER,STR,IEC320,RCPT X 13A,FUSED UK PLUG(13A<br>FUSE),UNITED KINGDOM,SAFETY CONTROLLED                                       | TK6121 | 21071H518.2           |
|                 | 161-0066-13    |            |            | 1 A3     | CABLE ASSY,PWR; 3,1.0 MM SQ,250V/10A,2.5 ME-<br>TER,STR,IEC320,RCPT,AUSTRALIA,SAFETY CONTROLLED                                                                             | TK1373 | 161-0066-XX           |
|                 | 161-0104-08    |            |            | 1 A4     | CABLE ASSY,PWR; 3,18 AWG,250/10A,98.0<br>L,RTANG,IEC320,RCPT X STR,NEMA 6-15P,US,SAFETY<br>CONTROLLED                                                                       | TK6372 | 161-0104-XX           |
|                 | 161-0154-00    |            |            | 1 A5     | CA ASSY,PWR; 3,1.0MM SQ,250V/10A,2.5 ME-<br>TER,STR,IEC320,RCPT,SWISS,SAFETY CONTROLLED                                                                                     | S3109  | 12-H05VVF3G 00-5<br>0 |
|                 | 161-0306-00    |            |            | 1<br>A10 | CABLE ASSY,PWR; 3,1.0MM SQ,250V/10A,2.5 ME-<br>TER,RTANG,IEC320,RCPT,3C CERTIFICATION,CHINA;SAFE-<br>TY CONTROLLED                                                          | TK6253 | 92-2637-250BKH        |
|                 | 161-A005-00    |            |            | 1 A6     | CABLE ASSY,PWR; RT ANGLE, JAPANESE T MARK,SAFETY<br>CONTROLLED                                                                                                    | SONY   | 161-A005-XX           |

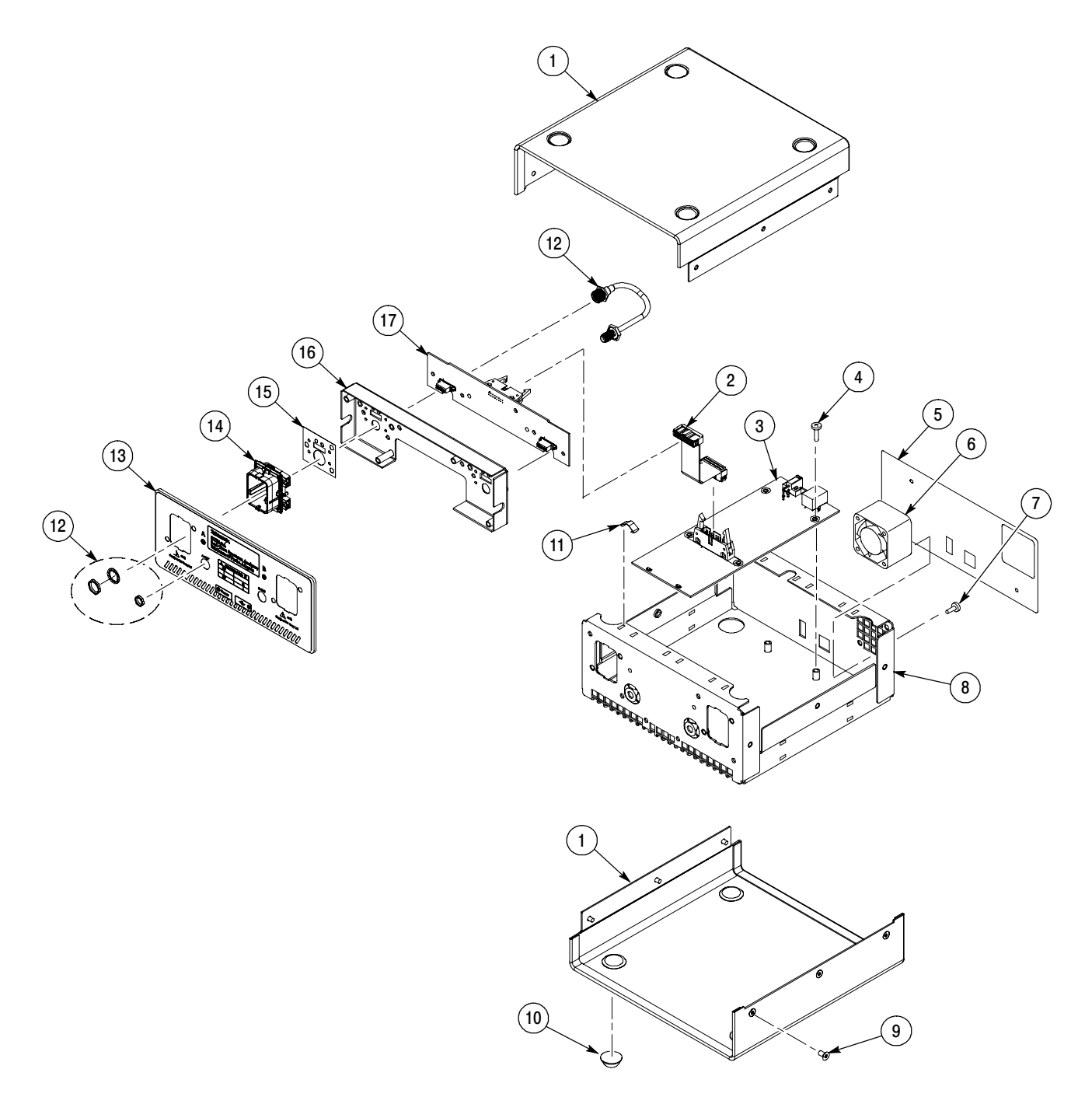

Figure 12: Exploded view